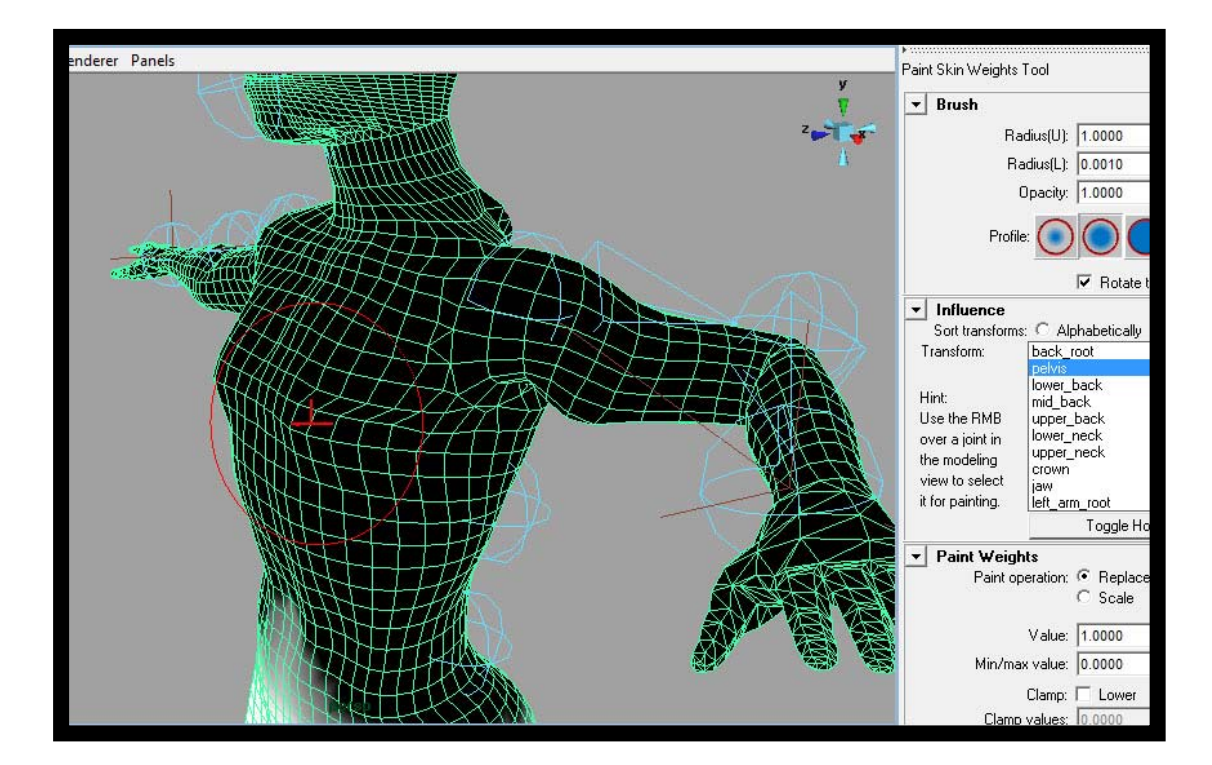

บทที่ 4 Maya Paint Weighting

โดย อาจารย์ อรุษ คุณเขต วิทยาลัยศิลปะ สื่อ และเทคโนโลยี มหาวิทยาลัยเชียงใหม่

### เอกสารประกอบการเรียน วิชา ANI 212 การขึ้นรูปสามมิติและการออกแบบแอนนิเมชัน 2 สาขาวิชาแอนนิเมชัน ประจำวันที่ 8 และ 11 ธันวาคม ภาคการศึกษาที่ 2 ปีการศึกษา 2551 วิทยาลัยศิลปะ สื่อ และเทคโนโลยี มหาวิทยาลัยเชียงใหม่

โดย อาจารย์อรุษ คุณเขต

### เรื่อง: Paint Weighting วัตถประสงค์:

- 1. ทำความเข้าใจถึงผลกระทบของชุดกระดูกควบคุมการเคลื่อนไหวที่มีต่อพื้นผิวแต่ละส่วนของตัวละคร
- 2. หลักการแก้ไขการคำนวณจุดเคลื่อนไหวที่ไม่สมบูรณ์ของโปรแกรม
- เข้าใจถึงการเคลื่อนที่ของชุดกระดูกที่ควบคุมจุดพื้นผิวของตัวละคร ผลกระทบและผลลัพธ์ สาเหตุและ ปัจจัยที่สำคัญ
- 4. การประยุกต์ความรู้ที่ได้ในการพัฒนาและแก้ไขข้อผิดพลาดของตัวละครที่ได้ออกแบบเอง
- สามารถวางแผนและควบคุมส่วนเคลื่อนไหวจากตัวละครที่มีพื้นฐานรูปร่างมนุษย์ แนวทางที่เป็น ประโยชน์ และแนวทางที่ควรเลี่ยงปฏิบัติ

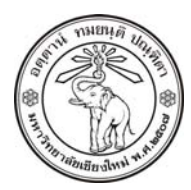

THE UNIVERSITY OF CHIANGMAI THAILAND

THE COLLEGE OF ARTS, MEDIA AND TECHNOLOGY DEPARTMENT OF ANIMATION

#### ARUS KUNKHET

315, LEVEL 3, ANIMATION DEPARTMENT THE COLLEGE OF ARTS, MEDIA AND TECHNOLOGY THE UNIVERSITY OF CHIANGMAI 50200 THAILAND

TELEPHONE +66 53 941801 (315) FACSIMILE +66 53 893217

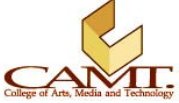

## เนื้อหา:

หลังจากที่นักศึกษามีความเข้าใจหลักการสร้างชุดควบคุมการเคลื่อนไหว หรือที่เรียกว่าโครงกระดูกขั้นพื้นฐาน ขั้นตอนต่อมาคือการตรวจสอบความถูกต้องของน้ำหนักที่กระดูกกระทำต่อพื้นผิวของตัวละคร กระดูกแต่ละชิ้น จะส่งผลต่อพื้นผิวไม่เท่ากัน การกำหนดน้ำหนักของกระดูกต่อพื้นผิวนี้เรียกว่า Paint Weight ซึ่งถือเป็นหัวใจ สำคัญภายหลังจากที่เราได้ทำการ Bind Skin แล้ว

# ตรวจสอบความถูกต้องของน้ำหนักต่อพื้นผิว:

ขั้นแรกเราลองมาสังเกตุดูก่อนดีกว่า ว่าตัวละครของเรามีปัญหาที่ตรงส่วนไหนบ้าง

- 1. เปิดไฟล์ที่เราสร้างชุดกระดุก และทำการ Bind Skin ไว้เรียบร้อยแล้ว
- ลองทำการขยับแขนข้ายดู ให้ส่วนของหัวไหล่เกิดการเคลื่อนไหว ขยับดูในหลายๆมุม ลองสัวเกตุดูจะ พบว่า ผิวหนังส่วนหน้าอกจะมีรอยย่นตามหัวไหล่ แสดงว่ากระดูกหัวไหล่ส่งผลถึงพื้นผิวบางส่วนของ หน้าอกตัวละครซึ่งเราไม่ต้องการ เนื่องจากกระดูกหัวไหล่มีตำแหน่งใกล้เคียงกับหน้าอกมาก แต่ใน ธรรมชาติของมนุษย์เมื่อเราขยับหัวไหล่ ผิวหนังส่วนหน้าอกของเราจะไม่มีผลกระทบแต่อย่างใด

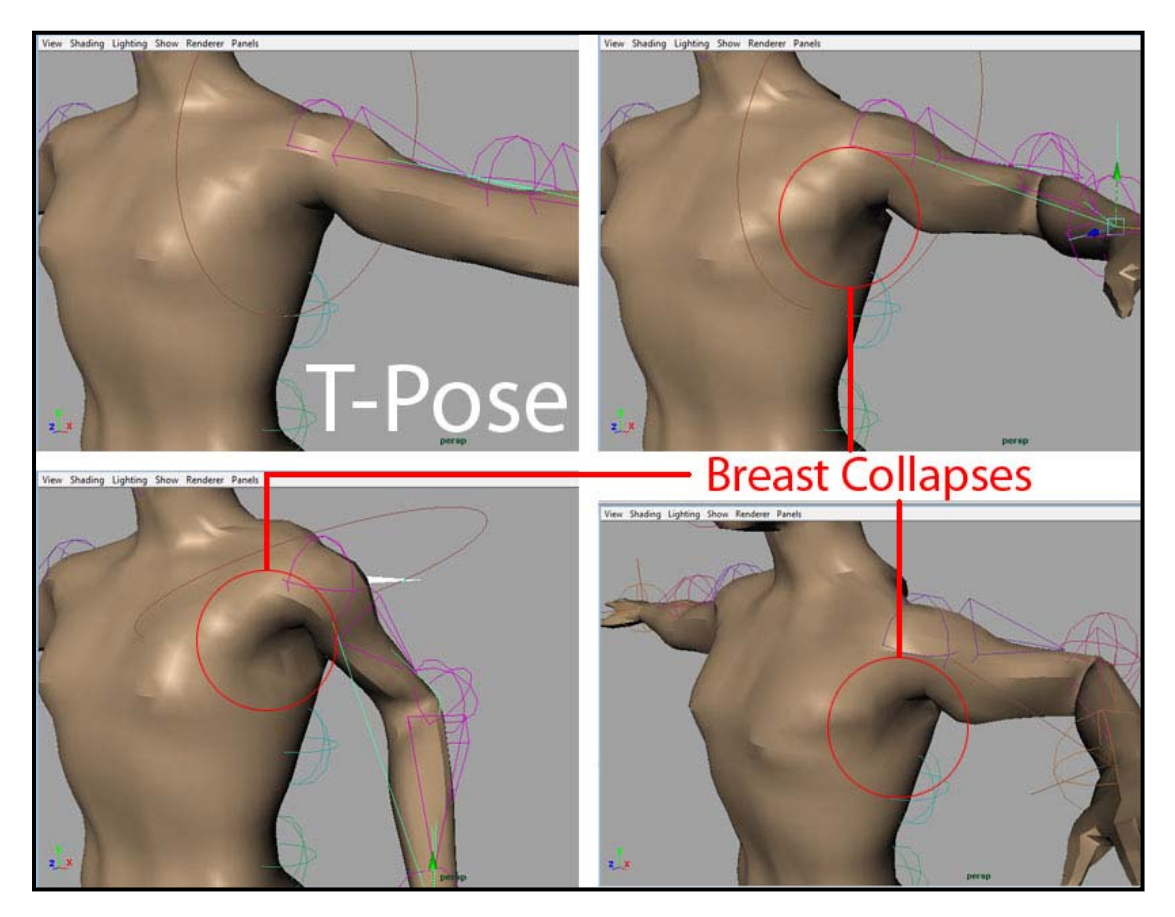

ภาพประกอบที่ 4.1 แสดงส่วนพื้นผิวบริเวณหน้าอกที่เกิดค่าผิดพลาดจากน้ำหนักท่อนแขน

 ต่อไปเราจะตรวจสอบดูว่าน้ำหนักของกระดูกแขนที่ส่งผลต่อพื้นผิวของตัวละครอย่างไร โดย Select ที่ ตัวละคร (ถ้าพบว่า Select ไม่สะดวก สามารถเลือกจากในหน้าต่าง Hypergraph) จากนั้นใช้คำสั่ง Skin/ Edit Smooth Skin/ Paint Skin Weight Tool แล้วเลือกที่ Option Box จะได้หน้าต่างด้านข้าง ออกมา และตัวละครเราจะกลายเป็นสีดำ

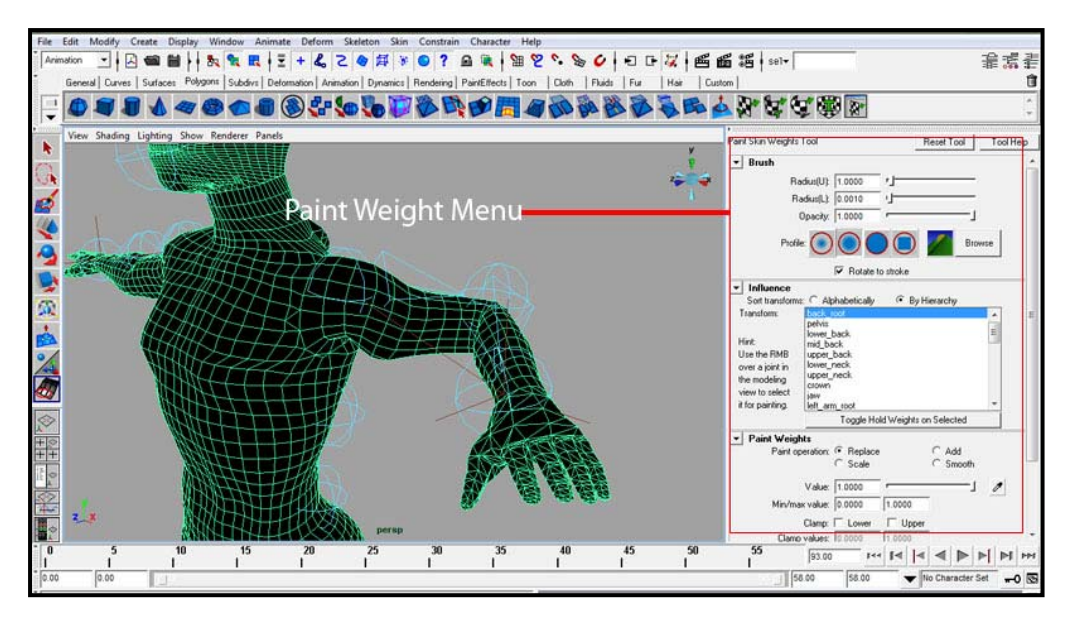

ภาพประกอบที่ 4.2 แสดงหน้าต่าง Paint Weight Menu

4. ตรง Paint Weight Menu ดูตรงหัวข้อ Influence จะเห็นรายชื่อของกระดูกทุกชิ้นที่ควบคุมตัวละคร ของเราอยู่ ลองเลือกไปที่ Pelvis จากในรายชื่อ กลับมาดูที่ตัวละครสีดำของเรา จะพบว่ามีส่วนที่เป็นสี ขาวอยู่บริเวณรอบๆเอว ส่วนที่เป็นเนื้อที่สีขาวนี้ คือส่วนที่กระดูก Pelvis ส่งผลควบคุมอยู่ ส่วนที่เป็นสี ดำแสดงว่าไม่มีผลใดๆ ลองเอาเม้าส์ ไปวางไว้บนตัวละคร จะพบว่า Curser เปลี่ยนเป็นรูปปลายพู่กัน และมีรัศมีวงกลมสีแดงอยู่แสดงขอบเขตการระบาย

ในพื้นที่แต่ละจุด จะได้รับผลกระทบจากกระดูกทั้งหมดอย่างน้อยสามอัน แต่บางอัน อาจส่งผลน้อย มากจนแทบไม่เห็นเลย ลองมองไปที่ส่วนขอบของพื้นที่สีขาว จะพบว่ามีส่วนที่เป็นสีเทาอยู่ นั่นคือ พื้นที่ๆกระดูกส่งผลเพียงเล็กน้อย จำไว้ว่าสีขาวคือส่งผลมาก สีเทาคือส่งผลบ้าง (มากน้อยอยู่ที่ความ เข้มของสีเทา) ส่วนสีดำคือไม่ส่งผลเลย นั่นคือถ้าเราขยับกระดูกชิ้นนั้น ส่วนที่เป็นสีดำจะอยู่กับที่ ไม่มี การเคลื่อนไหวแต่อย่างใด

สาเหตุที่พื้นผิวส่วนหน้าอกเกิดรอยยับย่นก่อนวัยอันควร เมื่อเราขยับหัวไหล่นั้นเนื่องจากว่ามีกระดูก บางอันที่ส่งผลไปยังพื้นผิวส่วนนั้นมากเกินไป (กระดูกในส่วนแขน) ทำให้เวลาเราขยับกระดูกส่วนนั้นๆ แล้วเกิดการขยับในส่วนผิวหน้าอกด้วย จึงเป็นที่มาของรอยยับนั่นเอง

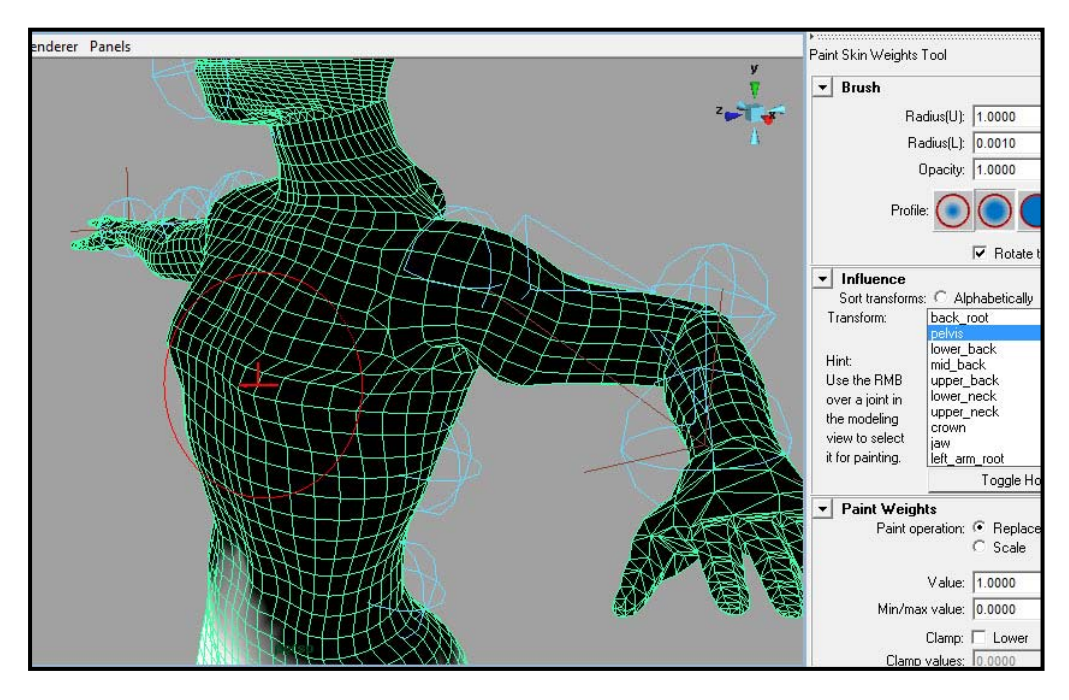

ภาพประกอบที่ 4.3 แสดงหัวแปรง Paint Weight เป็นลักษณะวงกลมและเครื่องหมายบวกตรงกลางสีแดง แสดงผลอยู่บนตัวละคร

5. ลองคลิกเลือกกระดูกท่อนต่างๆในหน้าต่าง Influence ดู ลองหาว่ามีกระดูกอะไรส่งผลต่อพื้นผิวส่วน หน้าอกบ้าง ชิ้นไหนมากชิ้นไหนน้อยอย่างไร

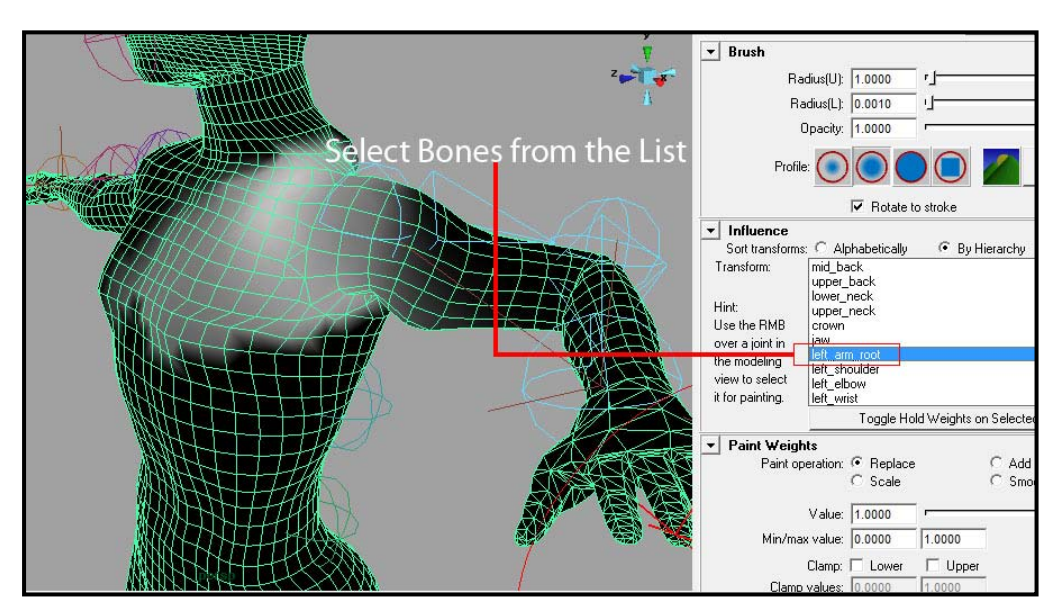

ภาพประกอบที่ 4.4 แสดงพื้นที่และน้ำหนักที่กระดูก Left\_Arm\_Root กระทำต่อร่างกายตัวละคร โดยส่วนที่มีผลจะแสดงเป็นสีขาว

 ถ้าเราตั้งชื่อกระดูกทุกชิ้นตามบทเรียนที่แล้ว (ครั้งที่สาม) หลังจากลองไล่ดูระดับ Influence ทั้ง หมดแล้วจะพบว่า กระดูกส่วนที่ส่งผลต่อผิวหน้าอกส่วนที่เกิดรอยยับสูงที่สุดนั้น คือกระดูกแขนชื่อว่า Left\_Arm\_Root นั่นเอง (ดูภาพด้านบนประกอบ) โดยที่มีกระดูกส่วนลำตัวบางอันคือ Upper\_Back, Mid\_Back และ Left\_Hip\_Top ล้วนส่งผลต่อพื้นผิวส่วนนี้ด้วยลดหลั่นกันลงมา ในหลักการปรับแต่งค่า Paint Weight นั้น เมื่อมีหลาย Joints ที่ส่งผลต่อพื้นผิวเดียวกัน มีเทคนิคใน การปรับแต่งอยู่ที่เราต้องเริ่มจาก Joint ที่ส่งผลต่อพื้นผิวนั้นๆมากที่สุดก่อน เมื่อได้ผลอย่างไรแล้วถ้ายัง ไม่เป็นที่พอใจ ค่อยไล่ปรับตัวที่ส่งผลรองๆไล่ลงมา ดังนั้นเราจะเริ่มจากการปรับ Weight ให้กับตัว Left\_Arm\_Root ก่อน

| 'aint Skin Weights Tool                                                                                                    |                                   |                              |                             | Reset Tool        | Tool Hel |
|----------------------------------------------------------------------------------------------------|-----------------------------------|------------------------------|-----------------------------|-------------------|----------|
| ▼ Brush                                                                                                    |                                   |                              |                             |                   |          |
| Radius(U):                                                                                                    |                                   | 1.0000                       | r]                          |                   | _        |
| Radius(L): 0.0010                                                                                                    |                                   | 0.0010                       |                             |                   | _        |
| Opacity: 1.0000                                                                                                    |                                   |                              |                             |                   | _1       |
| Prof                                                                                                    | ile: 💽                            | $\bigcirc \bigcirc \bigcirc$ |                             | Browse            |          |
|                                                                                                    |                                   | ✓ Rotate to s                | troke                       |                   |          |
| Sort transform<br>Transform                                                                                                    | ns: C Al                          | phabetically<br>root         | <ul> <li>By Hier</li> </ul> | archy             |          |
| Hint: Iower_back<br>Mid_back<br>Use the RMB upper_back<br>over a joint in Iower_neck<br>the modeling upper_neck<br>view to select jaw<br>it for painting. Left_arm_root |                                   |                              |                             |                   |          |
|                                                                                                    |                                   | Toggle Hold \                | Weights on 9                | elected           |          |
| ✓ Paint Weig<br>Paint o                                                                                                    | <b>hts</b><br>peration:<br>Value: | Replace     Scale 1.0000     |                             | C Add<br>C Smooth |          |
| Min/Max value:                                                                                                    |                                   | 0.0000                       | 1.0000                      |                   |          |
|                                                                                                    | Clamp:                            | Lower [                      | Upper                       |                   |          |
| Clam                                                                                                    | p values:                         | 0.0000                       | 1.0000                      |                   |          |
|                                                                                                    |                                   | Flor                         | nd                          |                   |          |
|                                                                                                    |                                   | 1100                         |                             |                   |          |
| Stroke                                                                                                    |                                   |                              |                             |                   |          |
| <ul> <li>Stroke</li> <li>Stulue Pres</li> </ul>                                                                                                    | ente                              |                              |                             |                   |          |

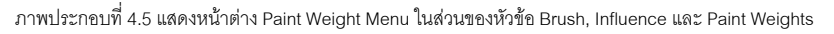

- เราลองมาทำความเข้าใจหน้าต่าง Paint Weight Menu กันสักหน่อย โดยตัวเมนูจะแบ่งเป็นหัวข้อ ดังนี้ <u>Brush:</u> หมายถึงหัวแปรงที่เราจะใช้ในการ Paint นั่นเอง
  - Radius: รัศมีของหัวแปรงที่ใช้ระบาย
  - Opacity: เสมือนค่าน้ำหนักของหัวแปรง ยิ่งค่ามากสีขาวยิ่งเข้มขึ้นเวลาระบาย
  - Profile: สามารถเลือกลักษณะของหัวแปรงให้เหมาะสมกับการทำงานได้

Influence: เป็นส่วนที่สามารถตรวจค่าน้ำหนักของกระดูกต่อพื้นผิวแต่ละจุด

- Sort Transforms: กำหนดว่าจะเรียงลำดับกระดูกแต่ละชิ้นใน List อย่างไร Alphabetically
   คือเรียงตามลำดับตัวอักษร By Hierarchy คือเรียงตามลำดับความสัมพันธ์ (ตัวแม่อยู่บนตัว ลูก)
- Transforms: คือรายชื่อของกระดูกที่เราสามารถเลือกได้จากตรงนี้

Paint Weights: เป็นโหมดที่กำหนดคุณลักษณะและรูปแบบที่จะทำการระบาย

- Paint Operation: เราใช้ในการปรับเพิ่มหรือลดค่าน้ำหนักที่กระดูกใดๆทำต่อพื้นผิว ซึ่งมี หัวข้อที่ความสำคัญดังนี้
  - Replace คือ การแทนค่าของน้ำหนักด้วยค่าใดๆตามที่เราป้อนเข้าไปในช่อง Value โดย ค่านี้จะเข้าไปแทนที่ของค่าเดิม ยกตัวอย่างเช่น ถ้าเราใส่ค่า Value = 1 แล้วระบายลงไป บนพื้นที่ใดๆ ค่าน้ำหนักของพื้นที่นั้นจะเท่ากับ 1 โดยไม่สำคัญว่าค่าเดิมของพื้นผิวนั้น เป็นเท่าไหร่ ถ้าเราใส่ค่า Value = 0 แล้วระบายลงไปบนพื้นที่ใดๆ พื้นที่นั้นๆจะมีค่า น้ำหนักเท่ากับ 0 หมายความว่ากระดูกจะไม่ส่งผลใดๆกับค่าพื้นผิวบริเวณนั้น
  - Add คือ การเพิ่มค่าของน้ำหนักเข้าไปจากค่าเดิม ยกตัวอย่างเช่น ถ้าค่าน้ำหนักในพื้นที่ นั้นเท่ากับ 1 แล้วเราระบายทับลงไปด้วยหัวแปรงที่มีค่า Value = 0.5 ค่าของน้ำหนัก บริเวณนั้นจะเท่ากับ 1.5 ถ้าเราระบายทับลงไปอีก ค่าของน้ำหนักก็จะเพิ่มเข้าไปอีกครั้ง ละ 0.5
  - Smooth ในหัวข้อนี้จะแตกต่างกับสองหัวข้อแรก เนื่องจากจะไม่ใช่การระบายเพื่อเพิ่ม หรือลดค่าน้ำหนัก สังเกตุได้จากเมื่อเลือกที่หัวข้อนี้แล้ว จะไม่สามารถใส่ค่าลงไปในช่อง Value ได้ การแปรงด้วยหัวแปรง Smooth จะมีหน้าที่ในการเกลี่ยค่าน้ำหนักที่มีอยู่แล้ว บนพื้นผิว ให้มีความกลมกลืนกันขึ้น
- Value: กำหนดค่าความเข้มของการระบาย ยิ่งใส่ค่าเข้าไปสูงเท่าไหร่ ผลที่ได้คือพื้นที่ๆถูก ระบายจะเปลี่ยนเป็นสีขาวมากขึ้นเท่านั้น และกระดูกจะส่งผลกับพื้นผิวบริเวณนั้นสูงมาก ตามไปด้วย โดยค่าที่ใส่นั้นจะต้องเป็นค่าที่อยู่ในช่วง Min/max Value
- Min/max Value: เป็นการกำหนดช่วงของค่าที่สามารถระบายได้ในหัวข้อ Value ว่าจะมีค่า ต่ำสุดและสูงสุดเท่าไหร่
- 8. เลือก Left\_Arm\_Root Joint จากใน Influence List เลือกไปที่ Value ตั้งค่าเป็น 0.1 เพื่อลดน้ำหนัก ของแปรงลง เลือกโหมด Add แล้วลองระบายเพิ่มน้ำหนักบางส่วน จากนั้นเลือก Replace ล้างบาง บริเวณที่เราไม่ต้องการออกไป โดยใส่ค่า Value = 0 ก่อนทำการระบาย ขั้นสุดท้ายใช้ Smooth แปรง เกลี่ยให้น้ำหนักเกิดความสมดุลขึ้นทั่วบริเวณ สิ่งเหล่านี้ไม่มีค่ากำหนดที่แน่นอน ขึ้นอยู่กับตัวโมเดล และลักษณะของกระดูกที่เราสร้างขึ้น ฉะนั้นให้ค่อยๆปรับแต่งให้และเรียนรู้ถึงผลลัพธ์ที่ออกมา จำไว้ เสมอว่าให้ภายหลังจากการระบาย ให้ลองขยับกระดูกในทิศทางต่างๆหลายๆรูปแบบ สังเกตุผลที่ ออกมา เพราะในแต่ละ Pose อาจมีจุดเสียแตกต่างกันออกไป ให้หาค่าที่น่าพอใจที่สุด เมื่อทำสำเร็จ แล้วให้ใช้วิธีเดียวกัน ทำการระบายให้กับกระดูกส่วนอื่นๆ

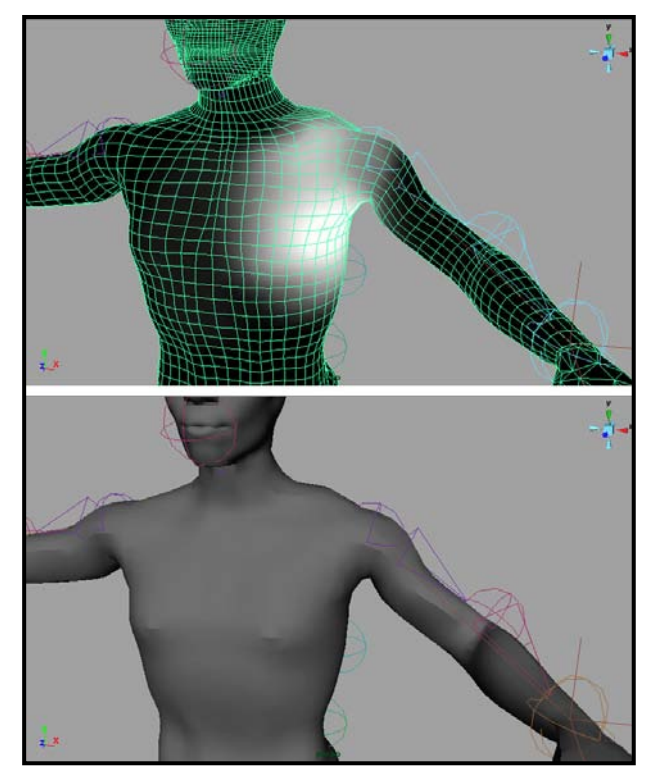

ภาพประกอบที่ 4.6 แสดงผลลัพธ์ของการแก้ไขค่า Paint Weight ของตัวละคร

นี่คือขั้นตอนของการ Paint Weight ซึ่งจะขอจบลงที่ตรงนี้ ขั้นตอนนี้จะมีความซับซ้อนเพียงใด ขึ้นอยู่กับความ สมบูรณ์ของโมเดลที่เราสร้างมา และลักษณะของข้อต่อต่างๆที่เราใส่เข้าไป การศึกษาและเข้าใจถึงสรีระมนุษย์มี ความสำคัญทั้งด้านการขึ้นรูปตัวละคร และการกำหนดน้ำหนัก และเป็นประโยชน์ต่อการพัฒนาตัวละครที่เรา สร้างขึ้นต่อไป

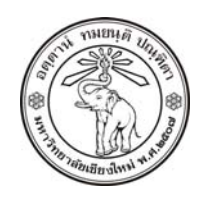

THE UNIVERSITY OF CHIANGMAI THAILAND

THE COLLEGE OF ARTS, MEDIA AND TECHNOLOGY DEPARTMENT OF ANIMATION

#### ARUS KUNKHET

315, LEVEL 3, ANIMATION DEPARTMENT THE COLLEGE OF ARTS, MEDIA AND TECHNOLOGY THE UNIVERSITY OF CHIANGMAI 50200 THAILAND

TELEPHONE +66 53 941801 (315) FACSIMILE +66 53 893217 315, LEVEL 3, ANIMATION DEPARTMENT THE COLLEGE OF ARTS, MEDIA AND TECHNOLOGY THE UNIVERSITY OF CHIANGMAI 50200 THAILAND

TELEPHONE +66 53 941801 (315) FACSIMILE +66 53 893217

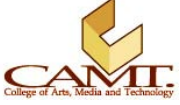